# UHF RFID 無線通訊基站

# 停車主機讀寫器說明書

# 型號:WS-ARFID4SX-4

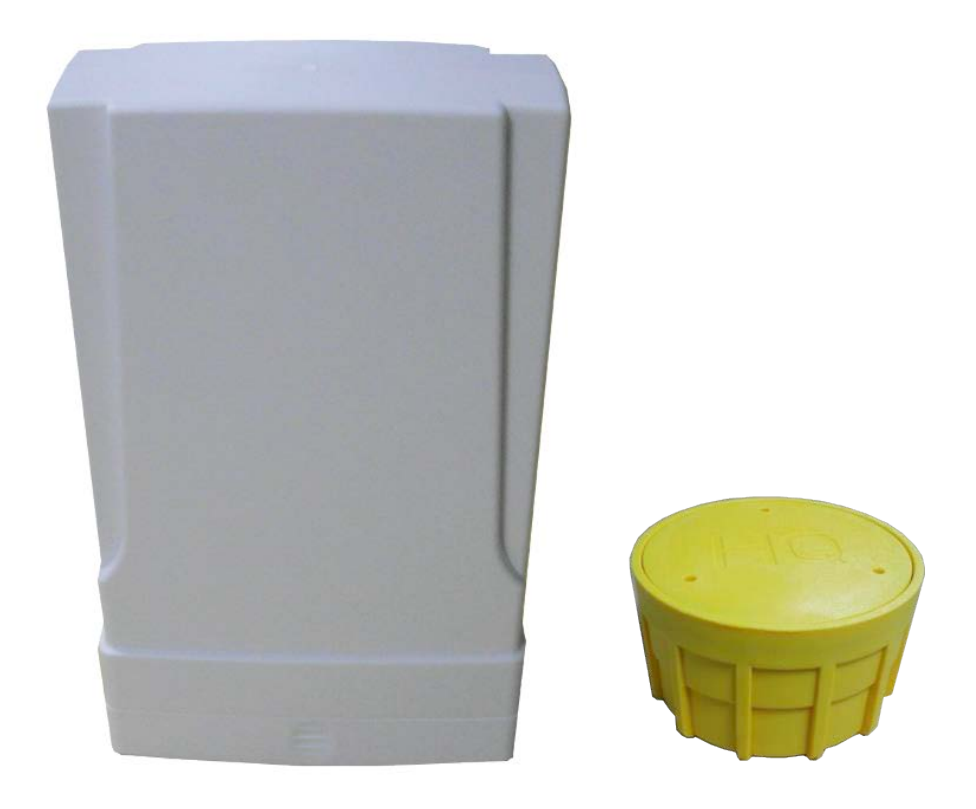

#### **Version History**

| Version | Date         | Changes                  |
|---------|--------------|--------------------------|
| V1.01   | Nov.02, 2018 | 1 <sup>st.</sup> Edition |

http://www.wenshing.com.tw; http://www.rf.net.tw

# 頁次說明

| 停車主機讀寫器說明 | P.3  |
|-----------|------|
| 數據操作說明    | P.11 |
| 曲線圖說明     | P.18 |
| 實測狀態      | P.19 |

### 停車主機讀寫器說明

1. 手機插入 OTG 讀寫器,插入成功後, OTG 讀寫器即亮紅燈:

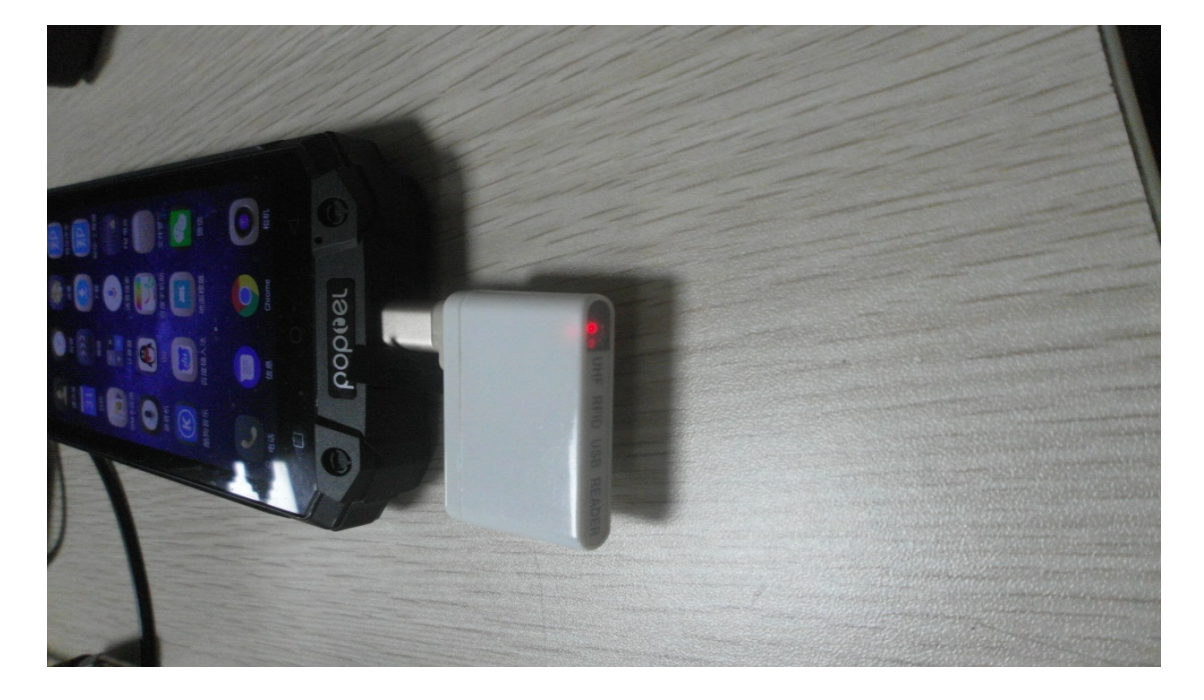

2. 在手機上打開"地面標籤" App, 再點擊"安裝電桿主機":

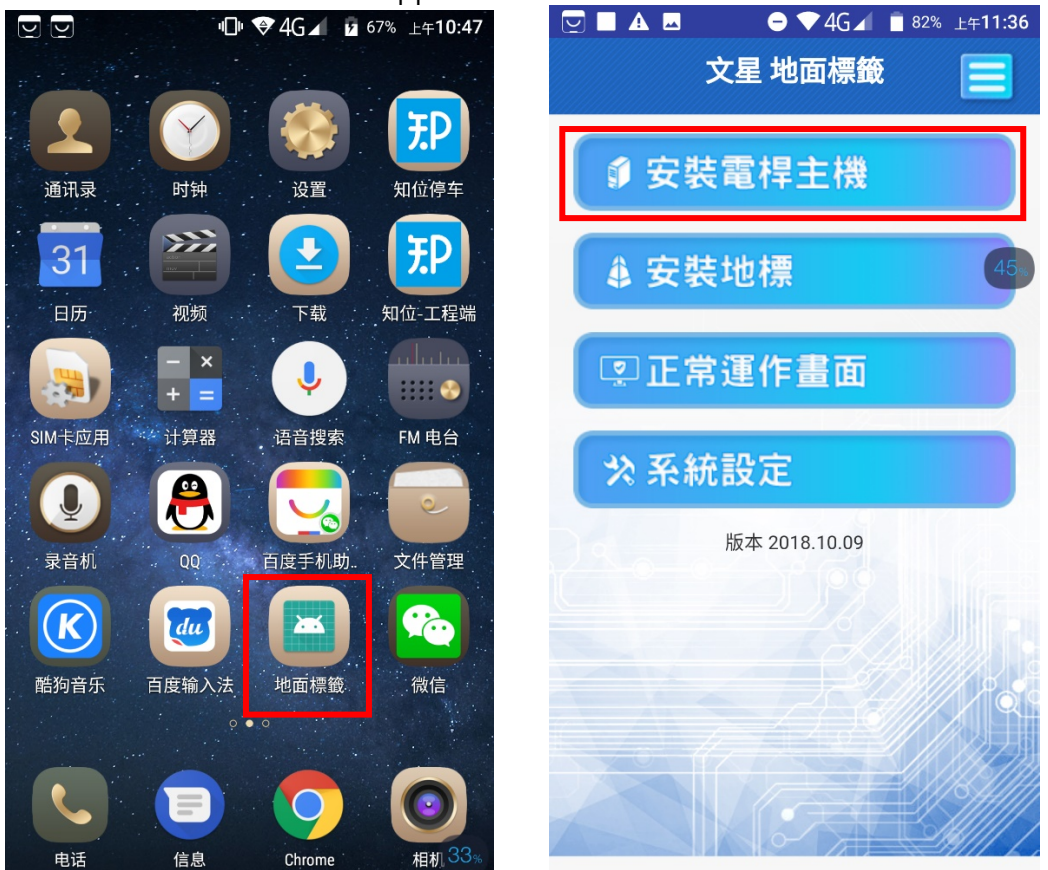

3. 點擊"掃描標籤"後即彈出窗口·打勾並設為"默认情况下用于该 USB 设备"·再點擊 "确定":

| ⊡ ▲ ● ♦ 4G ▲ ■ 82% ±+11:36                         | □ ■ □ ● ◆ 4G ▲ 12 76% 下午1:38                                                                                                    |
|----------------------------------------------------|----------------------------------------------------------------------------------------------------|
| 地面標籤-安裝電桿主機 📃                                      | 地面標籤-安裝電桿主機 🚍                                                                                                    |
| 掃描標籤                                               | <b>操 推標筆</b> 主機                                                                                                    |
| 電桿外殻TID:                                           | 電桿外殼TID:                                                                                                    |
| 主機GID:                                             | 主機GID:                                                                                                    |
| 雲端DOMAIN:<br>主機走哪個Port號:<br>查詢伺服器電桿GID<br>換IP-PORT | <ul> <li>▲ 地面標籤</li> <li>允许应用"地面標籤"访问该USB设备</li> <li>吗?</li> <li>✓ 默认情况下用于该USB设备</li> <li>在"系统设置"&gt;"应用"&gt;"已下载"中清除默</li> </ul> |
| 寫主機GID                                             | 认设置。                                                                                                    |
| 寫主機PORT                                            | 寫主機PORT                                                                                                    |
| 結束寫入                                               | 結束寫入                                                                                                    |
| 設定完成                                               | 設定完成                                                                                                    |
| 恢復出廠設定                                             | 恢復出廠設定 48%                                                                                                    |

4. 點擊"掃描標籤",將 OTG 讀寫器靠近電桿主機感應區,此時 OTG 讀寫器紅藍燈亮起:

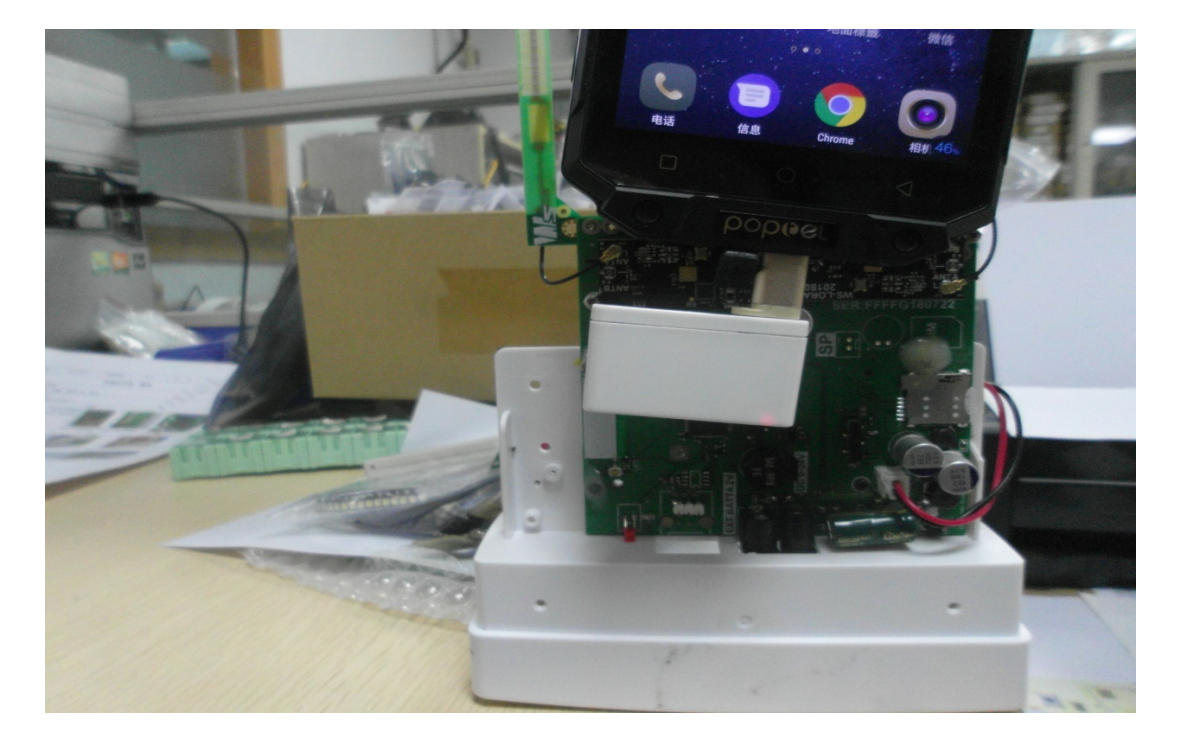

http://www.wenshing.com.tw; http://www.rf.net.tw

停車主機讀寫器說明書 P.4

5. 等待出現電桿外殼 TID 碼, 再點擊 "查詢伺服器電桿 GID", 會顯示主機 GID 信息、 雲端 DOMAIN 信息、主機走哪個 Port 號信息:

| 🔄 🖬 📕 📲 🗣 🗸 🖬 🖬 🖂 🖬                         | 🖳 🗖 🕛 🗣 4G 🖌 🦻 76% 下午1:39                                            |
|---------------------------------------------|----------------------------------------------------------------------|
| 地面標籤-安裝電桿主機 📃                               | 地面標籤-安裝電桿主機 📃                                                        |
| <b>掃描標籤</b> 主機                              | 掃描標籤 CDFF                                                            |
| 電桿外殻TID:<br><b>e200322f728881b110263206</b> | 電桿外殼TID:<br><b>728881B110263206</b>                                  |
| 主機GID:<br>雲端DOMAIN:<br>主機走哪個Port號:          | 主機GID: 0005<br>雲端DOMAIN:<br>landmark.wnotice.com<br>主機走哪個Port號: 2018 |
| 量的问应品 程行 51D<br>换IP-PORT                    | 查詢伺服器電桿GID<br>換IP-PORT                                               |
| 寫主機GID                                      | 寫主機GID                                                               |
| 寫主機PORT                                     | 寫主機PORT                                                              |
| 結束寫入                                        | 結束寫入                                                                 |
| 設定完成                                        | 設定完成 514                                                             |

6. 點擊 "寫主機 GID" , 並靠近主機感應區, 待出現提示音後點擊 "結束寫入"。

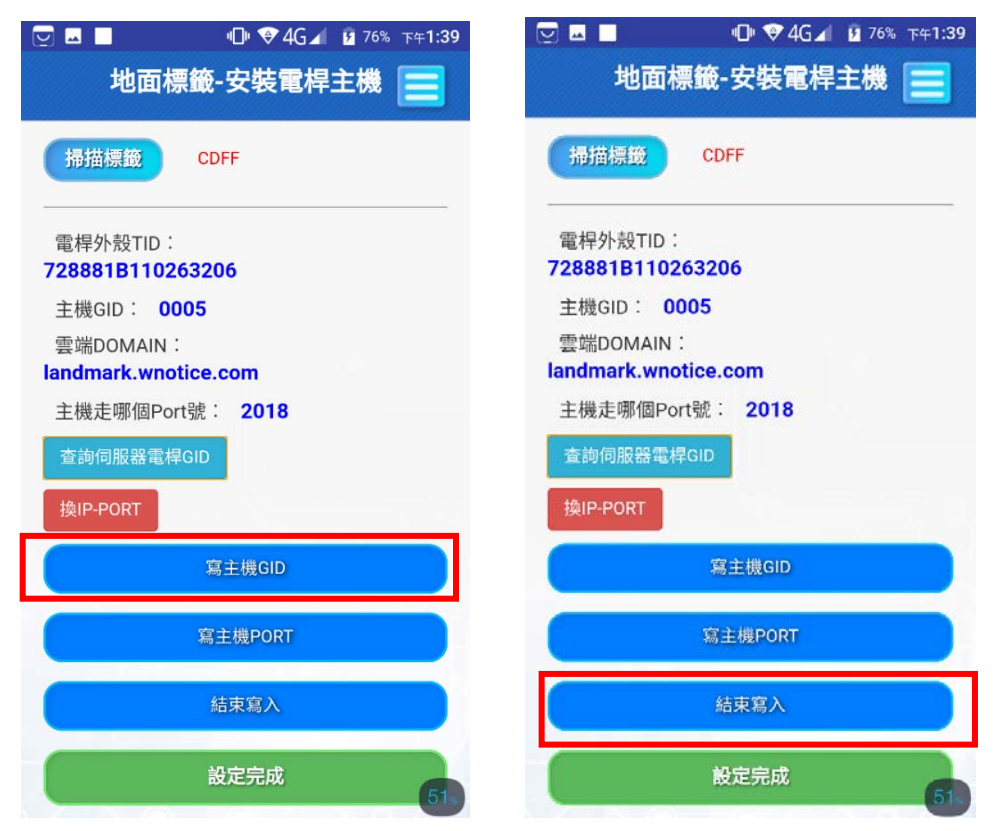

7. 點擊"寫主機 PORT"並靠近主機感應區,待出現提示音後點擊"結束寫入",拉到最下面封包大小欄目,會顯示主機 GID 狀態、序號等資訊,再點擊"設定完成"並重啟主機:

| 🔄 🗷 📕 🕕 🍄 4G 🖌 🖬 76% 下午1:39       |    |      | 4 <b>0</b> 1 💎 | 4G⊿ 🖻 3 | 73% 下午 <b>2:06</b> |
|-----------------------------------|----|------|----------------|---------|--------------------|
| 地面標籤-安裝電桿主機 📃                     |    | 地面   | 標籤-安裝          | 電桿主樹    |                    |
| 掃描標籤 CDFF                         |    |      | 寫主機GID         |         |                    |
|                                   |    |      | 寫主機POR         | Т       |                    |
| 728881B110263206                  |    |      | 結束寫入           |         |                    |
| 主機GID: 0005                       |    |      |                |         |                    |
| 雲端DOMAIN:<br>landmark.wnotice.com |    |      | 設定完成           |         |                    |
| 主機走哪個Port號: 2018                  |    |      |                |         |                    |
| 查詢伺服器電桿GID                        |    |      | 恢復出廠設          | 足       |                    |
| 换IP-PORT                          | 封包 | 大小:4 | 4              |         |                    |
| 寫主機GID                            | F  | 序號   | 狀態             | *主机     | 機GID               |
|                                   |    | 12   | 01             | 00      | 05                 |
| 寫主機PORT                           | AN | IT1內 | ANT1外          | 光內      | 光外                 |
| 結束寫入                              | AN | 172內 | ANT2外          | 異       | 常                  |
| 設定完成 51                           |    |      | 版本 2018.10     | .09     | 55%                |

8. 返回主頁,點擊 "安裝地標", 再點擊 "掃描主機標籤":

| <ul> <li>☑ ■ ▲ 図</li> <li>● ▼4G ▲ ■ 82% 上年11:36</li> <li>文星 地面標籤</li> </ul> | <ul> <li>☑ ■ ① ♥4G ▲ ☑ 73% т+2:08</li> <li>地面標籤-安裝地標 =</li> </ul> |
|-----------------------------------------------------------------------------|-------------------------------------------------------------------|
| ● 安裝電桿主機                                                                    | 掃描主機標籤 掃描地標標籤                                                     |
| ▲ 安裝地標 45                                                                   | 電桿TID:                                                            |
| □ 正常運作畫面                                                                    | 主機GID:                                                            |
| ☆系統設定                                                                       | 达電桿貨計給问服器<br>地標TID:                                               |
| 版本 2018.10.09                                                               | 地標SID:                                                            |
|                                                                             | 頻道:                                                               |
|                                                                             | 送地標資訊給伺服器                                                         |
|                                                                             | 寫地標GID                                                            |

9. 點擊"掃描主機標籤"後·將 OTG 讀寫器靠近電桿主機感應區·此時 OTG 讀寫器紅藍 燈全亮·出現電桿外殼 TID 碼後·再點擊"送電桿資訊給伺服器"·出現主機 GID 號碼 後· 再點擊"掃描地標標籤" :

| <ul> <li>☑ ■ ● ♥4G ▲ ☑ 73% 下+2:09</li> <li>地面標籤-安裝地標 ■</li> </ul> | ☑ ■ ● ♥4G ▲ № 73% T+2:11 地面標籤-安裝地標 |
|-------------------------------------------------------------------|------------------------------------|
| 情描主機構成 CDFF 掃描地標標級                                                | 掃描主機標籤 CDF 掃描地標標籤                  |
| 電桿TID:<br>e200322f728881b110263206                                | 電桿TID:<br>728881B110263206         |
| 主機GID:                                                            | 主機GID:<br>0005                     |
| 送電桿資訊給伺服器<br>地標TID:                                               | 送電桿資訊給伺服器<br>地標TID:                |
| 地標SID:                                                            | e2003a70030fa00505054150           |
| 頻道:                                                               | 频道:                                |
| 送地標資訊給伺服器                                                         | 送地標資訊給伺服器                          |
| 寫地標GID                                                            | 寫地標GID                             |
| 65                                                                | 65                                 |

10. 點擊"掃描地標標籤"後·先將磁鐵靠近地標·再將 OTG 讀寫器靠近地標·此時 OTG 讀寫器紅藍燈全亮:

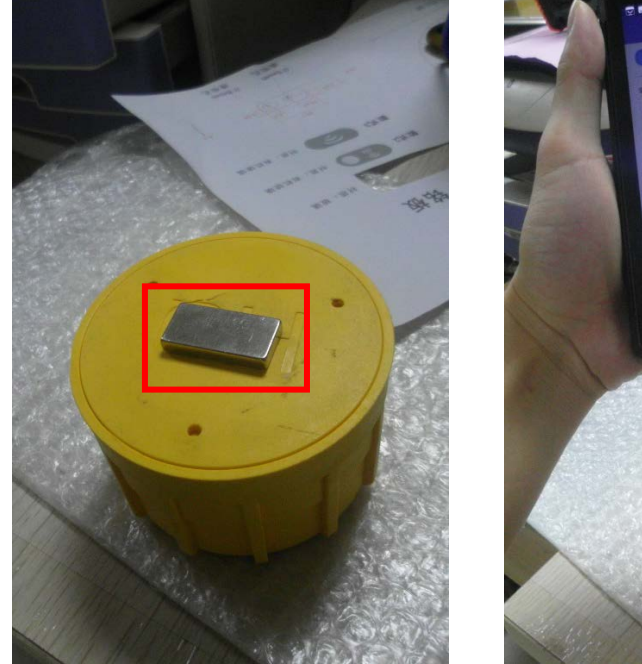

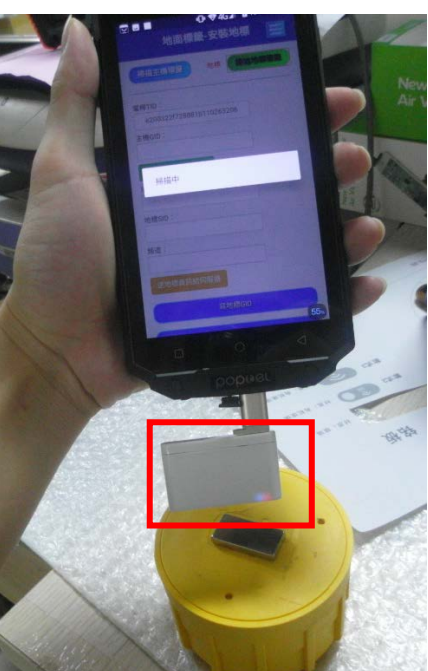

11. 出現" 地標 TID"碼後,點擊"送地標資訊給伺服器",會顯示地標 SID 信息、頻道信息:

| 🔄 🖪 🛑 🔍 46 🖌 🧧 73% 下午2:11 | 🔄 🖬 📃 👘 🧐 4G 🖌 🗿 73% 下午2:12 |  |  |  |
|---------------------------|-----------------------------|--|--|--|
| 地面標籤-安裝地標 📃               | 地面標籤-安裝地標 📃                 |  |  |  |
| 掃描主機標識 CDFF 掃描地標標鏡        | 掃描主機標籤 CDFF 掃描地標標籤          |  |  |  |
| 電桿TID:                    | 電桿TID:                      |  |  |  |
| 728881B110263206          | 728881B110263206            |  |  |  |
| 主機GID:                    | 主機GID:                      |  |  |  |
| 0005                      | 0005                        |  |  |  |
| 送電桿資訊給伺服器                 | 送電桿資訊給伺服器                   |  |  |  |
| 地標TID:                    | 地標TID:                      |  |  |  |
| e2003a7c63cfa589c3594136  | e2003a7c63cfa589c3594136    |  |  |  |
| 地標SID:                    | 地標SID:                      |  |  |  |
|                           | 00                          |  |  |  |
| 频道:                       | 頻道:                         |  |  |  |
|                           | 00                          |  |  |  |
| 送地標資訊給伺服器                 | 送地標資訊給伺服器                   |  |  |  |
| 寫地標GID                    | 寫地標GID                      |  |  |  |
| 55,                       | (65)                        |  |  |  |

12. 點擊 "寫地標 GID" 並將 OTG 讀寫器靠近地標·地標提示兩聲即代表成功·再點擊 "結 束寫入" :

| 🔄 🗖 📕 👘 🎯 4G 🖌 🖻 73% 下午2:13 | 🔄 🖬 🛑 👘 🍄 4G 🖌 💆 73% 下午2:13 |
|-----------------------------|-----------------------------|
| 地面標籤-安裝地標                   | 地面標籤-安裝地標                   |
| 送電桿資訊給伺服器                   | 送電桿資訊給伺服器                   |
| 地標TID:                      | 地標TID:                      |
| e2003a7c63cfa589c3594136    | e2003a7c63cfa589c3594136    |
| 地標SID:                      | 地標SID:                      |
| 00                          | 00                          |
| 頻道:                         | 頻道:                         |
| 00                          | 00                          |
| 送地標資訊給伺服器                   | 送地標資訊給伺服器                   |
| 寫地標GID                      | 寫地標GID                      |
| 寫地標SID                      | 寫地標SID                      |
| 結束寫入                        | 結束寫入                        |
| 加入地標                        | 加入地標                        |
| 設定完成 55                     | 設定完成 55                     |

13. 點擊 "寫地標 SID" ·將 OTG 讀寫器靠近地標 · 地標提示三聲即代表成功 · 再點擊 "結 束寫入" :

| 💟 🗖 📕 👘 🍄 4G 🖌 🖬 73% 下午2:13 | 🔄 🖬 🛑 🌵 💝 4G 🖌 🖬 73% 下午2:13 |
|-----------------------------|-----------------------------|
| 地面標籤-安裝地標 📃                 | 地面標籤-安裝地標 📃                 |
| 送電桿資訊給伺服器                   | 送電桿資訊給伺服器                   |
|                             | 地標TID:                      |
| e2003a7c63cfa589c3594136    | e2003a7c63cfa589c3594136    |
| 地標SID:                      | 地標SID:                      |
| 00                          | 00                          |
| 頻道:                         | 頻道:                         |
| 00                          | 00                          |
| 送地標資訊給伺服器                   | 送地標資訊給伺服器                   |
| 寫地標GID                      | 寫地標GID                      |
| 寫地標SID                      | 寫地標SID                      |
| 結束寫入                        | 結束寫入                        |
| 加入地標                        | 加入地標                        |
| 設定完成 55                     | 設定完成 65                     |

14. 此時須將地標磁鐵拿開·並拉到最底下的"地標外殼號"·等待數據回傳。回傳成功後· 再點擊"設定完成":

| □ ♥ 4G ▲ 9 73% 下午2:06 |            |      |      |                                    |           |                      | •©• ▼4G⊿                     | 9 72% 下午      |
|-----------------------|------------|------|------|------------------------------------|-----------|----------------------|------------------------------|---------------|
| 地面標籤-安裝電桿主機 📃         |            |      |      |                                    |           | 地面標                  | 籤-安裝地                        | 標 📘           |
| 寫主機GID                |            |      |      |                                    |           | Ì                    | 设定完成                         |               |
|                       | 寫主機POR     | Ð,   |      |                                    | 恢復出廠設定    |                      |                              |               |
|                       | 結束寫入       | e -  |      | 地標外殼號:<br>e2003a7c63cfa589c3594136 |           |                      |                              |               |
|                       | 設定完成       |      |      |                                    | 序號        | 狀態                   | 主機GID                        | 地標SID         |
|                       |            |      |      |                                    | 00        | 03                   | 0005                         | 00            |
| 恢復出廠設定                |            |      |      |                                    | Sensor1   | Sensor2              | Ant1                         | Ant2          |
|                       |            |      |      |                                    | 24        | 24                   | 0                            | 0             |
| 包大小:4                 | 4          |      |      |                                    | 異         | 常                    | 光Sensor內                     | 光Sensor外      |
| 序號                    | 狀態         | *主枝  | ₿GID |                                    | C         | 00                   | 0                            | 0             |
| 12                    | 01         | 00   | 005  |                                    | D 0E 00 6 | 9 00 09 00           | 09 55 02 00 05               | 00 00 FE FE I |
| ANT1內                 | ANT1外      | 光內   | 光外   |                                    | C0 0C 0   | 0 69 00 07           | 00 07 55 04 FF               | FF FF FF FF   |
| ANT2P3                | ANT2外      | 異常   |      |                                    | 0A 13 00  | 69 00 0E 00<br>A5 89 | 0E 55 00 E2 0<br>C3 59 41 36 | 0 3A 7C 63 C  |
|                       | 版本 2018.10 | 0.09 | 55.  | 1                                  |           | 版本                   | 2018.10.09                   |               |

15. 返回主頁·點擊"正常運作畫面" ·進入後等待設備資訊顯示·成功即會出現"地面標 籖-正常運作畫面" ·代表所有步驟已完成:

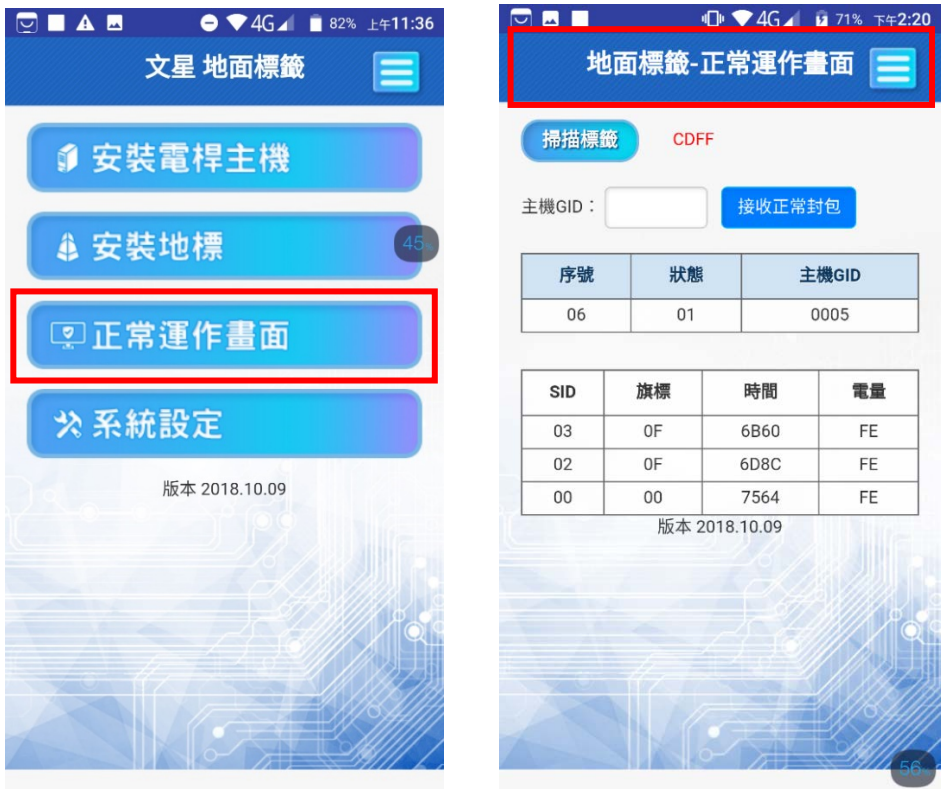

# 數據操作說明

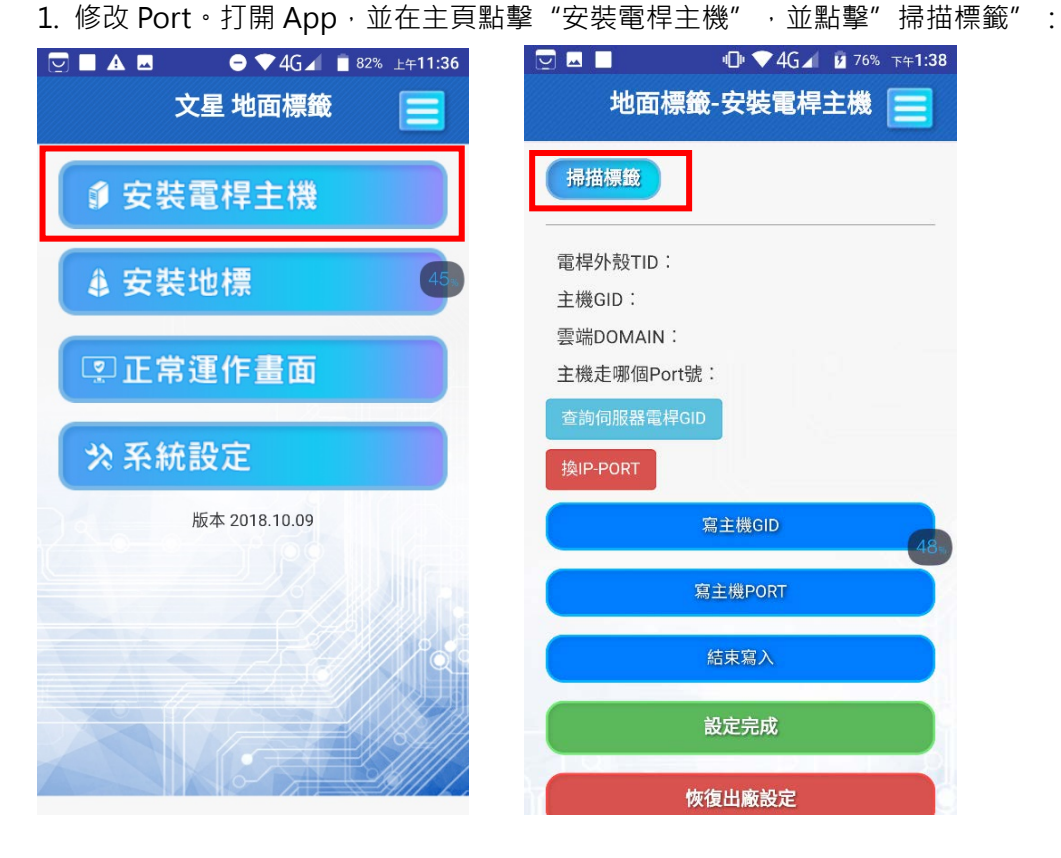

2. 點擊"掃描標籤"·將 OTG 讀寫器靠近電桿主機感應區·此時 OTG 讀寫器紅藍燈全亮· 出現"電桿外殼 TID 碼"後·點擊"查詢伺服器電桿 GID"·會顯示主機 GID 信息、雲 端 DOMAIN 信息、主機走哪個 Port 號信息:

| 🔄 🖬 🛑 🗣 🖓 76% 下午1:39                 | 🔄 🗖 🛑 👽 4G 🖌 🖬 76% 下午1:39                                            |
|--------------------------------------|----------------------------------------------------------------------|
| 地面標籤-安裝電桿主機 📃                        | 地面標籤-安裝電桿主機 📃                                                        |
| 主機                                   | 掃描標籤 CDFF                                                            |
| 電桿外殻TID:<br>e200322f728881b110263206 | 電桿外殻TID:<br><b>728881B110263206</b>                                  |
| 主機GID:<br>雲端DOMAIN:<br>主機走哪個Port號:   | 主機GID: 0005<br>雲端DOMAIN:<br>Iandmark.wnotice.com<br>主機走哪個Port號: 2018 |
| 查詢伺服器電桿GID<br>換IP-PORT<br>寫主機GID     | 查詢伺服器電桿GID<br>換IP-PORT                                               |
| 寫主機PORT                              | 寫主機GID                                                               |
| 結束寫入                                 | 高士侯PURI<br>結束寫入                                                      |
| 設定完成<br>48                           | 設定完成                                                                 |
|                                      |                                                                      |

http://www.wenshing.com.tw; http://www.rf.net.tw

3. 點擊 "換 IP-PORT" · 選擇切換到 6022 埠(注意: 如果想重新在手機看資訊則需把 Port 改回 2018):

| 🔄 🗖 👘 🌳 4G 🖌 🖬 76% 下午1:39           | ■ ■ ■ ■ ■ ■ ■ ■ ■ ■ ■ ■ ■ ■ ■ ■ ■ ■ ■ |
|-------------------------------------|---------------------------------------|
| 地面標籤-安裝電桿主機 📃                       | 地面標籤-安裝電桿主機 📃                         |
| 掃描標籤 CDFF                           | 掃描標籤 CDFF                             |
| 電桿外殻TID:<br><b>728881B110263206</b> | 電桿外殼TID:<br><b>728881B110263206</b>   |
| 主機GID: 0005                         | 主機GID: 0005                           |
| 雲端DOMAIN:                           | 雲端DOMAIN:                             |
| landmark.wnotice.com                | 202.105.247.61                        |
| 主機走哪個Port號: 2018                    | 主機走哪個Port號: 6022                      |
| 查詢伺服器電桿GID                          | 查詢伺服器電桿GID                            |
| 换IP-PORT                            | 換IP-PORT                              |
| 寫主機GID                              | 寫主機GID                                |
| 寫主機PORT                             | 寫主機PORT                               |
| 結束寫入                                | 結束寫入                                  |
| 設定完成                                | 設定完成                                  |

4. 點擊 "寫主機 PORT" , 主機出現提示音後點擊 "結束寫入" , 並重啟主機:

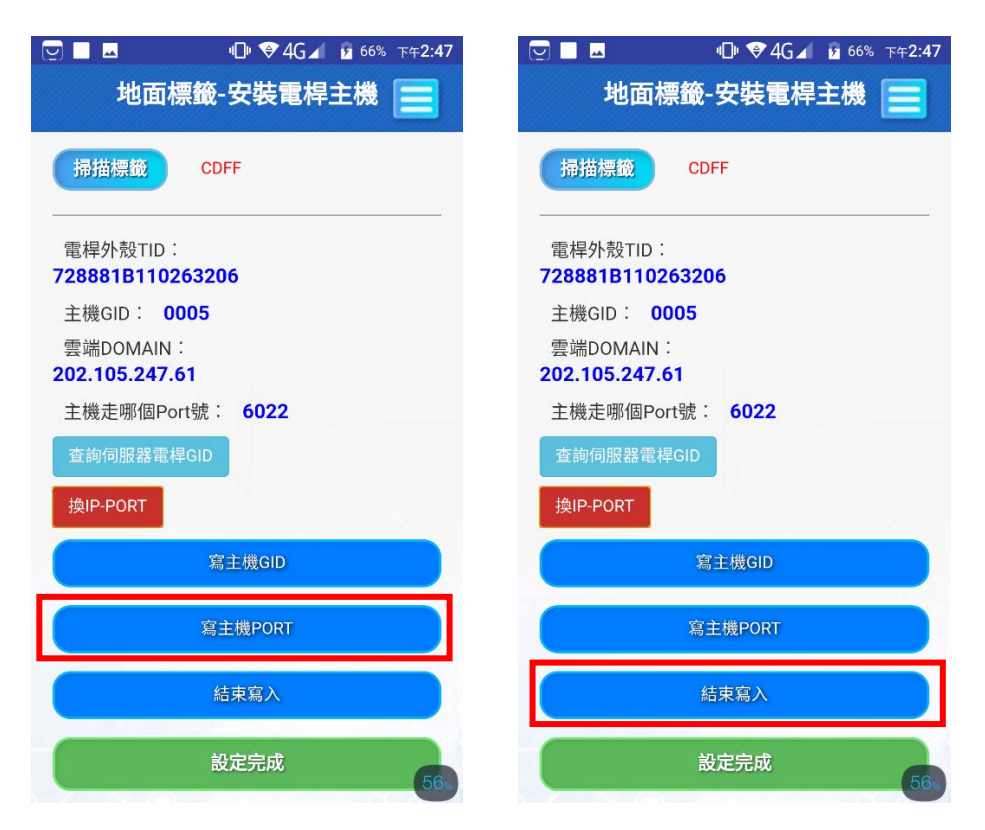

# 5. 在電腦端,點擊打開 "PARK\_WEB" 文件中的 "PKTestClient.exe" 文件:

| Google.Protobuf.dll                      | 2018/10/23 上午 | 應用程式擴充          | 288 KB   |
|------------------------------------------|---------------|-----------------|----------|
| Google.Protobuf.xml                      | 2018/10/23 上午 | XML Document    | 384 KB   |
| Google.ProtocolBuffers.dll               | 2018/10/23 上午 | 應用程式擴充          | 316 KB   |
| Google.ProtocolBuffers.Serialization.dll | 2018/10/23 上午 | 應用程式擴充          | 57 KB    |
| Google.ProtocolBuffers.Serialization.x   | 2018/10/23 上午 | XML Document    | 70 KB    |
| Google.ProtocolBuffers.xml               | 2018/10/23 上午 | XML Document    | 276 KB   |
| IMG 16052018 201320 0.png                | 2018/10/23 上午 | PNG 檔案          | 215 KB   |
| P PKTestClient.exe                       | 2018/10/23 上午 | 應用程式            | 223 KB   |
| 🗈 PKTestClient.exe.config                | 2018/10/23 上午 | XML Configurati | 1 KB     |
| PKTestClient.pdb                         | 2018/10/23 上午 | PDB 檔案          | 298 KB   |
| PKTestClient.vshost.exe                  | 2018/10/23 上午 | 應用程式            | 23 KB    |
| PKTestClient.vshost.exe.config           | 2018/10/23 上午 | XML Configurati | 1 KB     |
| PKTestClient.vshost.exe.manifest         | 2018/10/23 上午 | MANIFEST 檔案     | 1 KB     |
| 🗟 protobuf-net.dll                       | 2018/10/23 上午 | 應用程式擴充          | 263 KB   |
| protobuf-net.xml                         | 2018/10/23 上午 | XML Document    | 194 KB   |
| 🗟 System.Data.SQLite.dll                 | 2018/10/23 上午 | 應用程式擴充          | 1,203 KB |
| 🚳 test.db                                | 2018/10/23 上午 | Data Base File  | 1,997 KB |
| 📄 看网页发指令.txt                             | 2018/10/23 上午 | 文字文件            | 1 KB     |

#### 6. 點擊"透传数据":

| P Parking | g Test Client | v1.7       |       |       |       |       |      |      | • |  |      | - | Γ |
|-----------|---------------|------------|-------|-------|-------|-------|------|------|---|--|------|---|---|
| 实时数据      | 第1个数据         | 第2个数据      | 第3个数据 | 第4个数据 | 第5个数据 | 第6个数据 | 远程更新 | 透传数据 |   |  |      |   |   |
|           |               |            |       |       |       |       |      |      |   |  |      |   |   |
|           | 输入电杆管         | 書 (格式:FFFF | :):   |       |       |       |      |      |   |  |      |   |   |
|           |               |            |       |       |       |       |      |      |   |  | send |   |   |
|           |               |            |       |       |       |       |      |      |   |  | send |   |   |
|           |               |            |       |       |       |       |      |      |   |  | send |   |   |
|           |               |            |       |       |       |       |      |      |   |  | send |   |   |
|           |               |            |       |       |       |       |      |      |   |  | send |   |   |

#### 7. 輸入需要監測的電桿主機號,如 0005:

| Ρ | Parking | Test | Client v1.7 |  |
|---|---------|------|-------------|--|
|---|---------|------|-------------|--|

| 实时数据 | 第1个数据 | 第2个数据      | 第3个数据 | 第4个数据 | 第5个数据 | 第6个数据 | 远程更新 | 透传数据 |      |  |
|------|-------|------------|-------|-------|-------|-------|------|------|------|--|
| [    | 输入电杆  | 寻 (格式:FFFF | :):0  | 005   |       |       |      |      |      |  |
|      |       |            |       |       |       |       |      |      | send |  |
|      |       |            |       |       |       |       |      |      | send |  |
|      |       |            |       |       |       |       |      |      | send |  |
|      |       |            |       |       |       |       |      |      | send |  |
|      |       |            |       |       |       |       |      |      | send |  |

— C

#### 8. 打開"看网页发指令"文檔:

| 🚳 Google.Protobuf.dll                    | 2018/10/23 上午 | 應用程式擴充          | 288 KB   |
|------------------------------------------|---------------|-----------------|----------|
| Google.Protobuf.xml                      | 2018/10/23 上午 | XML Document    | 384 KB   |
| 🗟 Google.ProtocolBuffers.dll             | 2018/10/23 上午 | 應用程式擴充          | 316 KB   |
| Google.ProtocolBuffers.Serialization.dll | 2018/10/23 上午 | 應用程式擴充          | 57 KB    |
| Google.ProtocolBuffers.Serialization.x   | 2018/10/23 上午 | XML Document    | 70 KB    |
| Google.ProtocolBuffers.xml               | 2018/10/23 上午 | XML Document    | 276 KB   |
| IMG_16052018_201320_0.png                | 2018/10/23 上午 | PNG 檔案          | 215 KB   |
| P PKTestClient.exe                       | 2018/10/23 上午 | 應用程式            | 223 KB   |
| PKTestClient.exe.config                  | 2018/10/23 上午 | XML Configurati | 1 KB     |
| PKTestClient.pdb                         | 2018/10/23 上午 | PDB 檔案          | 298 KB   |
| PKTestClient.vshost.exe                  | 2018/10/23 上午 | 應用程式            | 23 KB    |
| PKTestClient.vshost.exe.config           | 2018/10/23 上午 | XML Configurati | 1 KB     |
| PKTestClient.vshost.exe.manifest         | 2018/10/23 上午 | MANIFEST 檔案     | 1 KB     |
| 🚳 protobuf-net.dll                       | 2018/10/23 上午 | 應用程式擴充          | 263 KB   |
| protobuf-net.xml                         | 2018/10/23 上午 | XML Document    | 194 KB   |
| 🗟 System.Data.SQLite.dll                 | 2018/10/23 上午 | 應用程式擴充          | 1,203 KB |
| 🗟 test.db                                | 2018/10/23 上午 | Data Base File  | 1,997 KB |
| 📄 看网页发指令.txt                             | 2018/10/23 上午 | 文字文件            | 1 KB     |

9. 複製進入指令:

🥘 看网页发指令.txt - 記事本

檔案(F) 編輯(E) 格式(O) 檢視(V) 說明(H)

在透传数据栏下发以下指令连接地标:

## 00000CF4000011123456785555 进入 00000CF55555501123456785555 退出

10. 粘貼在第一行文字方塊:

P Parking Test Client v1.7

实时数据 第1个数据 第2个数据 第3个数据 第4个数据 第5个数据 第6个数据 远程更新 透传数据

#### 11. 再複製退出指令:

🥘 看网页发指令.txt - 記事本

檔案(F) 編輯(E) 格式(O) 檢視(V) 說明(H) 在透传数据栏下发以下指令连接地标:

#### 12. 粘貼在第二行文字方塊:

P Parking Test Client v1.7

实时数据 第1个数据 第2个数据 第3个数据 第4个数据 第5个数据 第6个数据 远程更新 透传数据

| 输入电杆号 (格式.FFFF) : 0005     |   |      |
|----------------------------|---|------|
| 00000CF4000011123456785555 |   | send |
| 00000CF5555501123456785555 |   | send |
|                            | ] | send |
|                            | ] | send |
|                            | ] | send |

#### 13. 點擊第一行進入指令 "send" 按鈕,進入監測:

| P Parkir | ng Test Client v1.7                           |      |
|----------|-----------------------------------------------|------|
| 实时数据     | 第1个数据 第2个数据 第3个数据 第4个数据 第5个数据 第6个数据 远程更新 透传数据 |      |
|          |                                               |      |
| _        | 输入电杆号 (格式:FFFF) : 0005                        |      |
|          | 00000CF4000011123456785555                    | send |
|          | 00000CF5555501123456785555                    | send |
|          |                                               |      |
|          |                                               | send |
|          |                                               | send |
|          |                                               | send |

#### 14. 點擊"实时数据"進行查看:

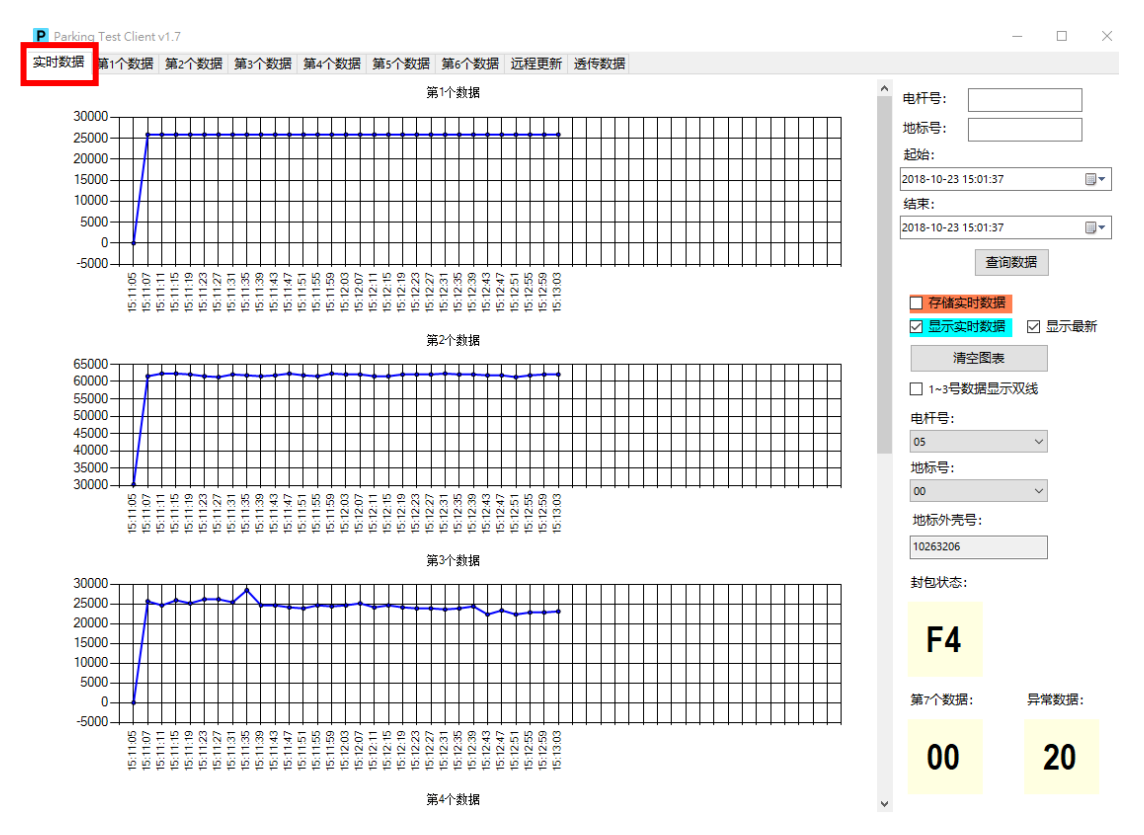

15. 點擊並打勾 "1~3 号数据显示双线" ,即可查看所有數據曲線:

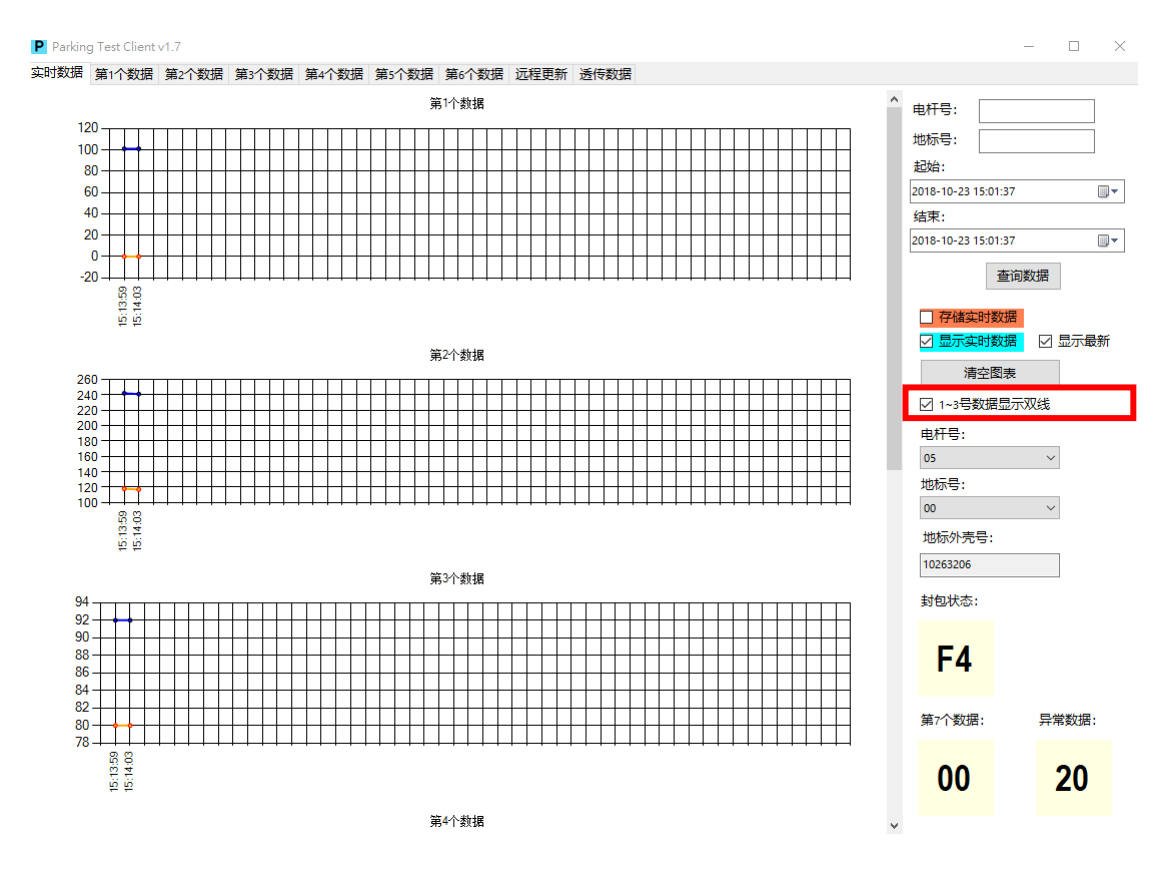

http://www.wenshing.com.tw; http://www.rf.net.tw

停車主機讀寫器說明書 P.16

#### 16. 測試完點擊 "透传数据" 選項,在第二行退出指令點擊 "send" 按鈕,退出監測軟體:

| P Parking | Test Client v1.7                              |      |
|-----------|-----------------------------------------------|------|
| 实时数据      | 第1个数据 第2个数据 第3个数据 第4个数据 第5个数据 第6个数据 远程更新 透传数据 |      |
|           | 输入电杆号 (格式:FFFF) : 0005                        |      |
| _         | 00000CF4000011123456785555                    | send |
|           | 00000CF5555501123456785555                    | send |
|           |                                               | send |
|           |                                               | send |
|           |                                               | send |

## 曲線圖說明

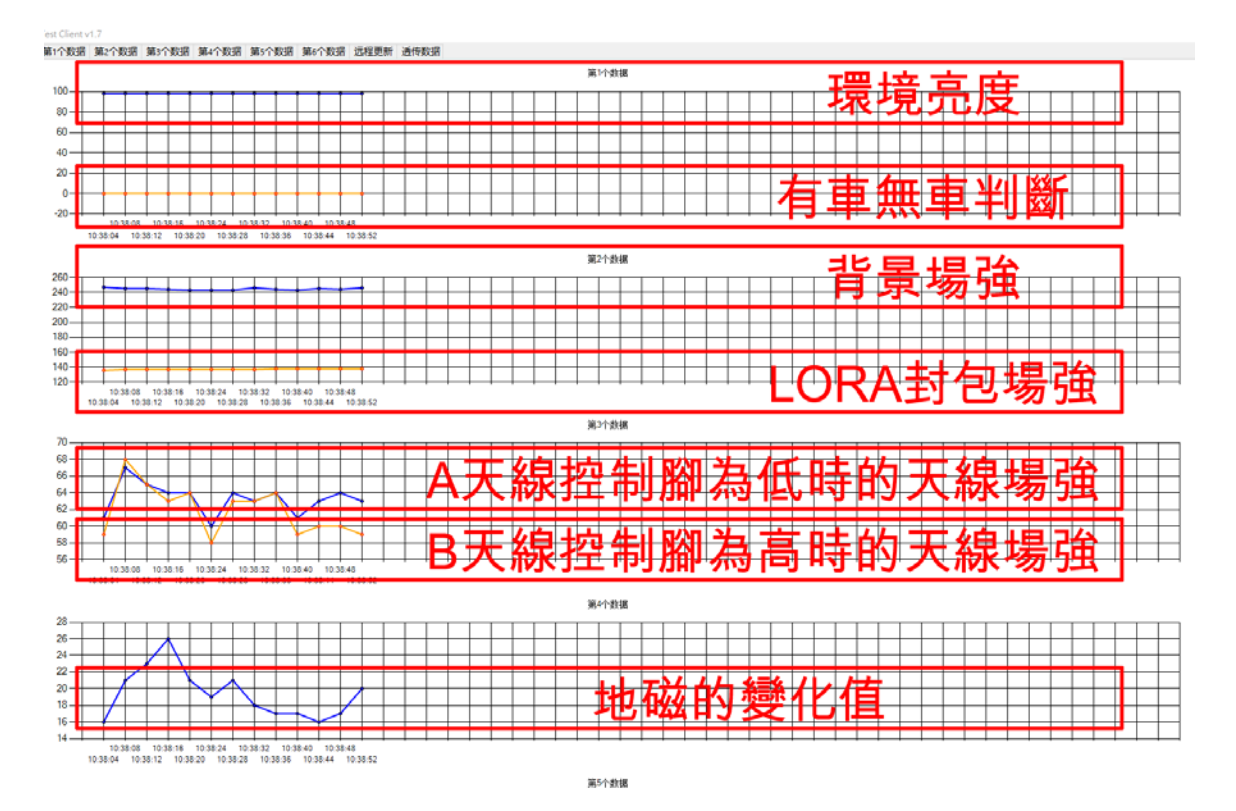

第一條線:環境亮度

第二條線:有車無車判斷(00:無車,7f-81:異動狀態,90~100:有車)

第三條線:背景場強(246/2=-123dBm)

第四條線:LORA 封包場強(110~164=-54dBm 地標收到主機的信號)

第五條線:A 天線控制腳為低時的天線場強(97/2=-48.5dBm FSK 的信號場強)

第六條線: B 天線控制腳為高時的天線場強(79/2=-39.5dBm FSK 的信號場強)

第七條線:地磁的變化值

# 實測狀態

沒車狀態:

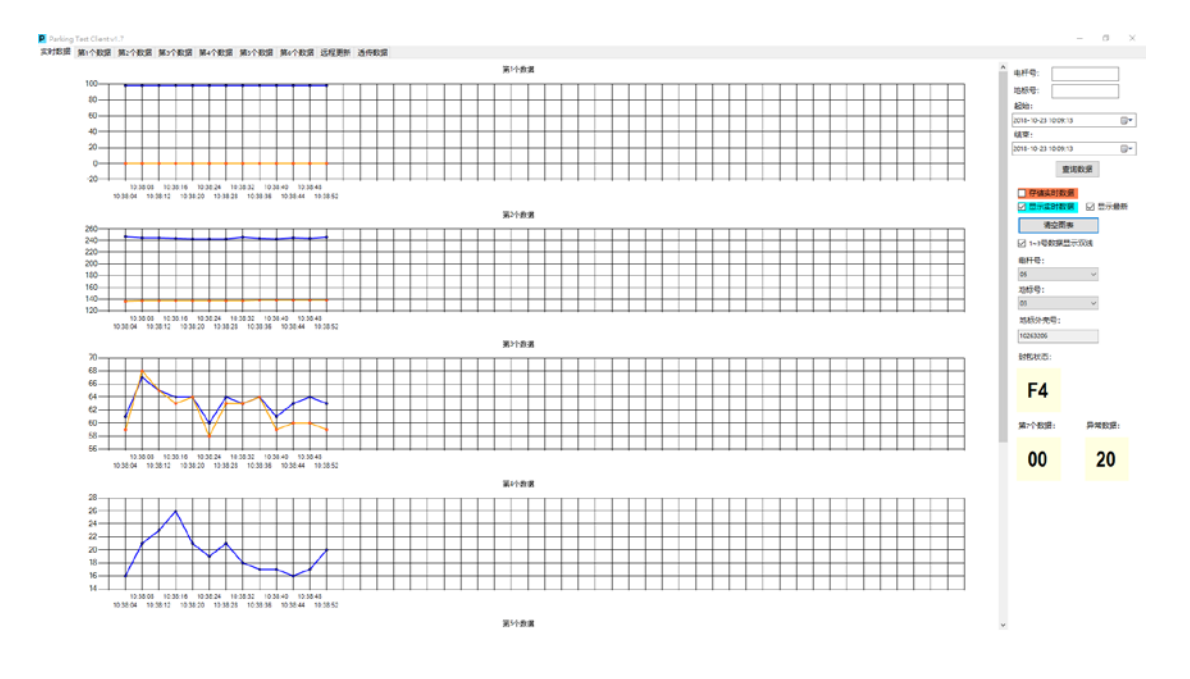

#### 車停好狀態:

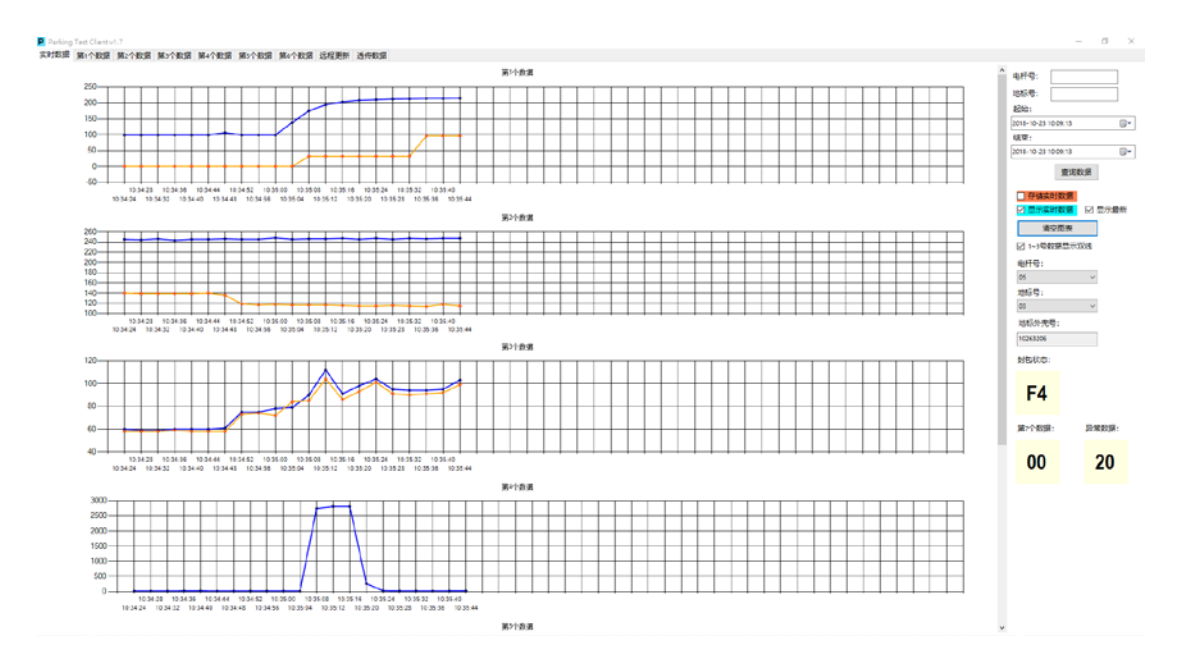

#### 車駛出狀態:

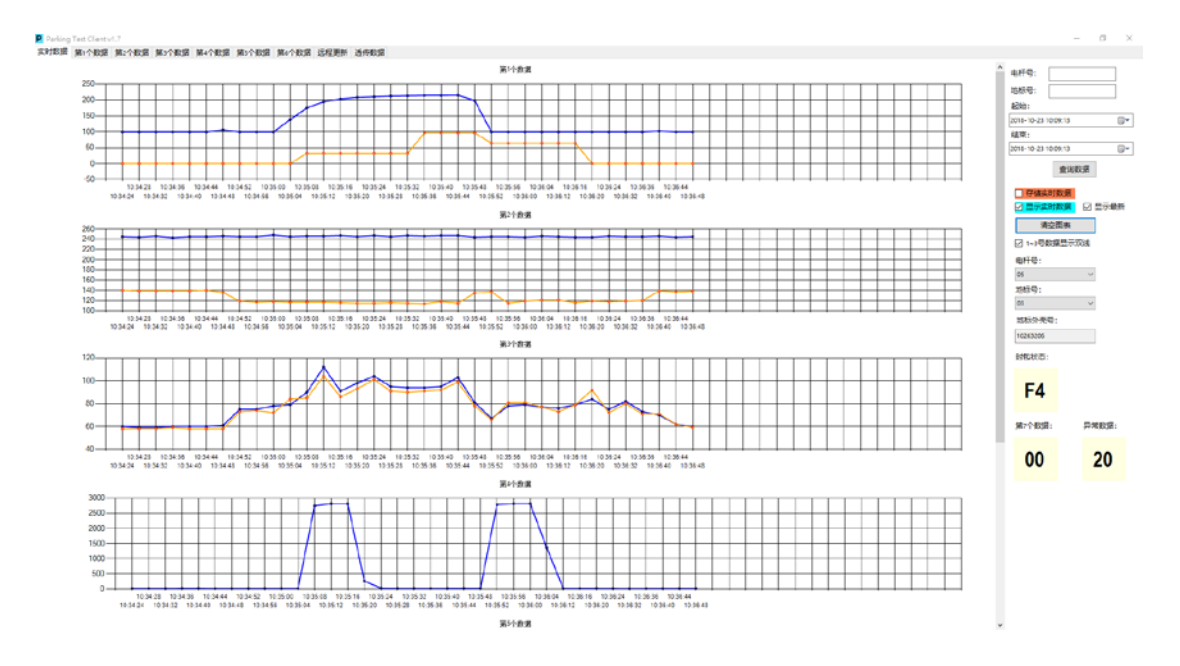

異常狀態:

#### 有車停,但曲線還是顯示為00(正常應該顯示100左右範圍)

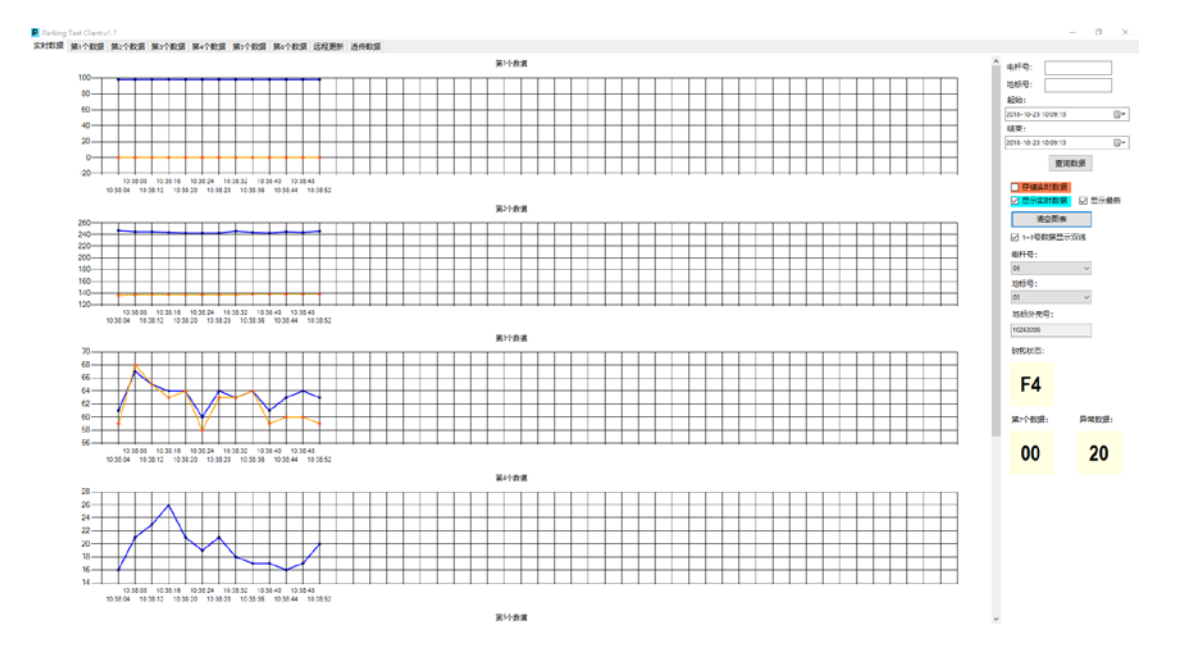